# App Inventor + IoT: Lego EV3 robot Sensor panel 90 min (including robot assembly)

## Level: advanced

## Introduction

This tutorial demonstrates how to use App Inventor as a monitor to show Lego EV3 robot's sensor status (color, ultrasonic and touch sensor). Notice: You don't have to write a program for the EV3, just power it on and pair with your Android phone. App Inventor's EV3 components are talking with the Lego EV3 brick with a special protocol called Lego EV3 Direct Command. These commands are actually byte arrays which can be executed directly by the Lego EV3 brick.

- <u>Source .aia</u>
- Reference: <u>Button Control of Lego EV3 Robot</u>

Lego EV3 Robot has 5 different kinds of sensors, including:

- 1. **Color Sensor**: detect surrounding light level (0-100) or color code of object ahead in numeric format(0-100).
- 2. Ultrasonic Sensor: detect distance of object ahead (measured in cm/inch).
- 3. IR Sensor: return IR message from IR controller (text and number).
- 4. Touch Sensor: detect whether it is pressed or not (logic).
- Gyroscopic Sensor: detect motor's rotational speed and changes in its direction. It has two modes: Angle mode measures rotation(in degrees) and Gyro mode measures rotational speed (range from 0~440 degrees/second. Sample rate of 1 kHz.

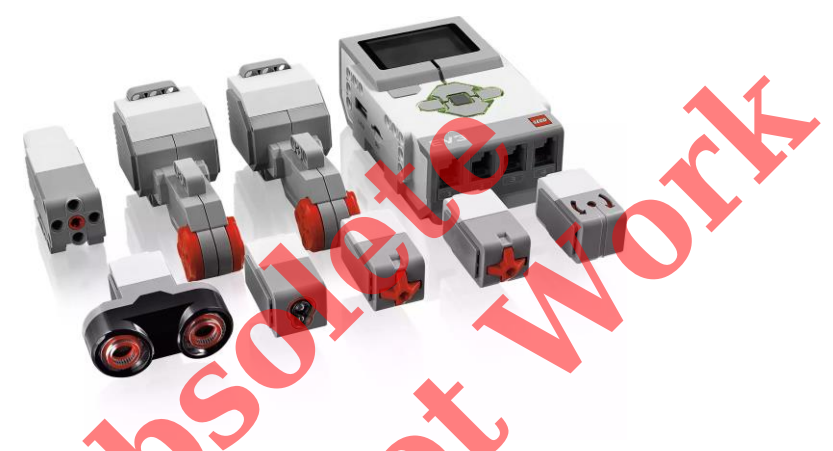

#### Figure 1. Lego EV3 core components

Note: There is an encoder within EV3 motors to detect the motor speed and direction, we will introduce them in later topics.

Turn on your EV3 and pair it with your Android phone (default key: **1234**). You can check whether the robot's EV3 is on by the Bluetooth icon at the upper-left screen corner.

## App Inventor

This app will update Lego EV3's sensor value (**color sensor, touch sensor and ultrasonic sensor**) value on screen. Now log into <u>MIT App Inventor site</u> and create a new project.

#### Designer

In the Designer page of App Inventor platform, please add these components and place them as shown in Figure 2. For details please refer to Table 1.

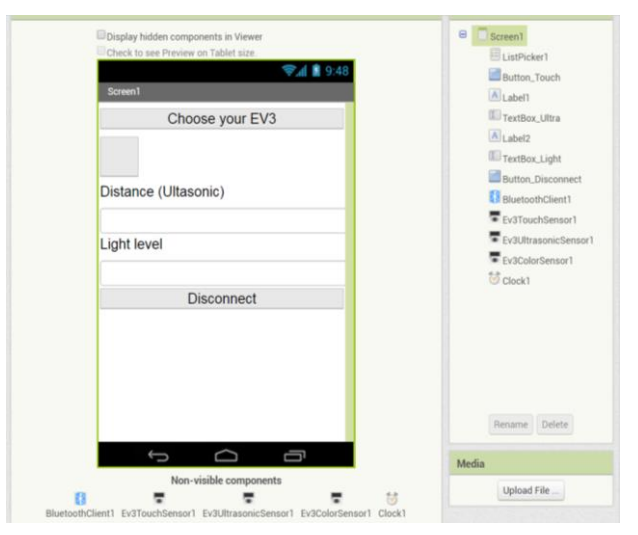

## Figure 2. Designer

| Table 1. Required co     | omponents of this pro | ject                                                                               |                                                    |
|--------------------------|-----------------------|------------------------------------------------------------------------------------|----------------------------------------------------|
| Name                     | Palette               | Settings                                                                           | Description                                        |
| ListPicker1              | User Interface        | set Text to<br>"Choose your<br>EV3" (empty)                                        |                                                    |
| Button_Touch             | User Interface        | Set the<br>backgroundColor<br>to <b>light gray</b>                                 |                                                    |
| Label1                   | User Interface        | Set Text to<br><b>"Distance</b><br>(Ultasonic) "                                   |                                                    |
| TextBox_Ultra            | User Interface        | Set Text to ""<br>(empty)                                                          | Show distance by ultrasonic sensor.                |
| Label2                   | User Interface        | Set Text to " <b>Light</b><br>level"                                               |                                                    |
| TextBox_Light            | User Interface        | Set Text to ""<br>(empty)                                                          | Show light intensity by light sensor.              |
| Button_Disconnect        | User Interface        | Set Text to<br>" <b>Disconnect</b> "                                               | Click to disconnect from EV3 brick.                |
| Ev3TouchSensor1          | LEGO®<br>MINDSTORMS®  | Set the<br>BluetoothClient to<br><b>BluetoothClient1</b>                           | Get status of<br>Ev3TouchSensor                    |
| Ev3UltrasonicSens<br>or1 | LEGO®<br>MINDSTORMS®  | Set the<br>BluetoothClient to<br>BluetoothClient1                                  | Get status of<br>Ev3UltrasonicSens<br>or           |
| Ev3ColorSensor1          | LEGO®<br>MINDSTORMS®  | Set the<br>BluetoothClient to<br><b>BluetoothClient1</b>                           | Get status of<br>Ev3ColorSensor                    |
| BluetoothClient1         | Connectivity          | no need to change                                                                  | Communication<br>between AI2 and<br>Lego EV3 brick |
| Clock1                   | Sensors               | Set <b>timerinterval</b><br>to 200, which<br>means updating 5<br>times per second. | Read EV3 sensor data periodically.                 |

#### Blocks

#### **STEP1** Preparation

First, we need to set the content of ListPicker1(ListPicker1, Elements) to

BluetoothClient1.AddressAndNames, so we should choose the paired EV3 brick in this ListPicker.

| whe | n ListPicker1 .B  | eforePicking  |                    |                     |
|-----|-------------------|---------------|--------------------|---------------------|
| do  | set ListPicker1 • | Elements to ( | BluetoothClient1 . | AddressesAndNames 🔹 |
|     |                   |               |                    |                     |

In ListPicker1.Elements.AfterPicking event, we connect with what we chose (ListPicker.Selection). If we connect successfully, then it will activate the Clock.Timer and set the Screen.Title to "Connected".

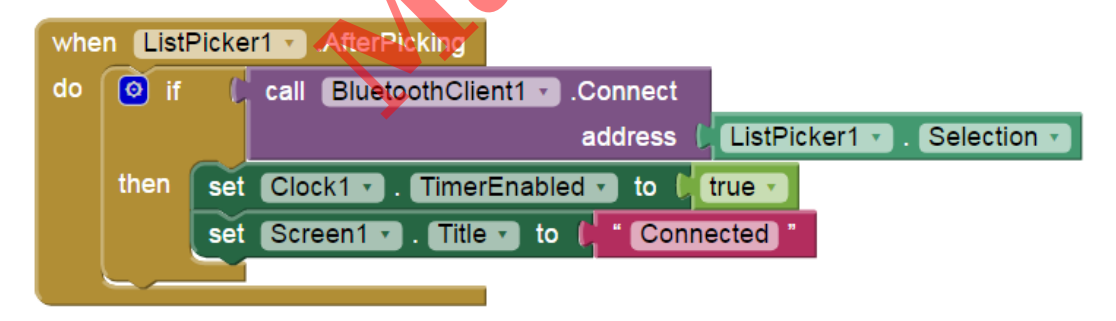

Figure 3. Use ListPicker to select paired Bluetooth device.

#### STEP2 Show sensor value regularly

In **Clock1.Timer** event, we are polling sensors status 5 times per second, which means every 0.2 second. For ultrasonic and color sensor, we simply show the value directly on Textbox. And we have one special button to change the background color according to whether the touch sensor is pressed or not.

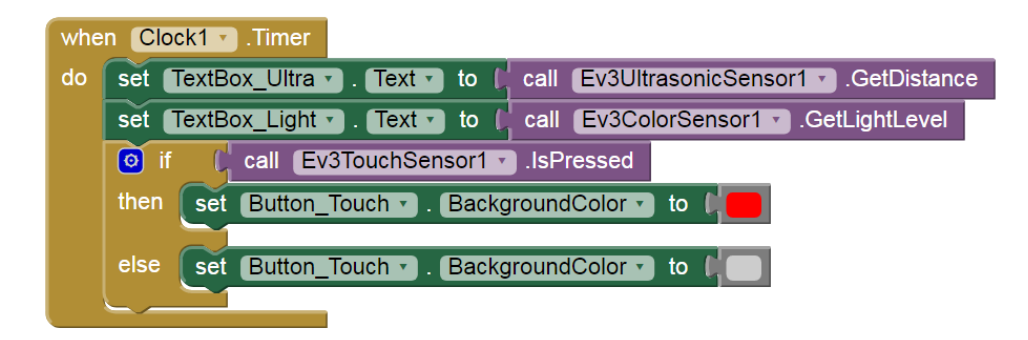

Figure 4. Updating sensor value 5 times per second

#### STEP3 Disconnect

When Button\_Disconnect is pressed (**Button\_Disconnect.Click** event), we ask the BluetoothClient to disconnect from the EV3 brick, disable Clock Timer and set the relevant message on the Screen title.

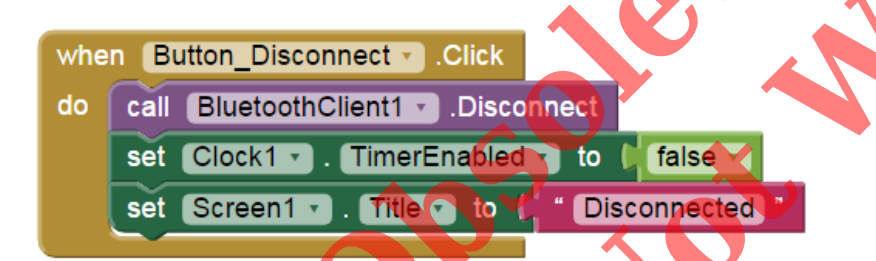

Figure 5. Disconnect from Bluetooth device

## Tips

You must pair your EV3 robot to your Android device first, then press its power button and check that EV3's Bluetooth is switched on. Press the [**Choose your EV3**] ListPicker and choose the name of the paired EV3, you should see varying number on your screen. Try to press Lego EV3's touch sensor to check whether the button has been red or not~.

## Brainstorming

- 1. Try to play a short sound when the distance (using Ultrasonic sensor) is less than 15 cm.
- 2. Try to change a component's (like Canvas or button) background color according to what EV3 color sensor detected.